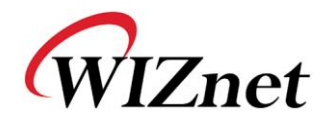

# WIZ-RF Start Kit User Manual

(Version 1.0)

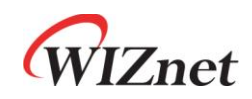

©2010 WIZnet Co., Ltd. All Rights Reserved.

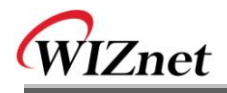

## **Document Revision History**

| Date       | Revision | Changes          |
|------------|----------|------------------|
| 2010-09-10 | V1.0     | Official Release |
|            |          |                  |
|            |          |                  |
|            |          |                  |

# **COPYRIGHT NOTICE**

Copyright 2010 WIZnet Co., Ltd. All Rights Reserved.

Technical Support: <u>support@wiznet.co.kr</u> Sales & Distribution: <u>sales@wiznet.co.kr</u>

For more information, visit our website at http://www.wiznet.co.kr

WIZ-RF Start Kit User Manual (WIZnet Co., Ltd.)

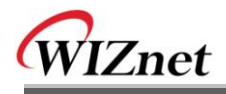

# Contents

| 1. | Product |                             | . 1 |
|----|---------|-----------------------------|-----|
|    | 1.1     | Start Kit contents          | . 1 |
| 2. | Hardwa  | re Specification            | . 4 |
|    | 2.1.    | WIZ-RF10 BASE BOARD         | . 4 |
|    | 2.2.    | WIZ-RF-BASE BOARD           | . 5 |
|    | 2.3.    | PM-AT88 Module              | . 8 |
| 3. | WIZ-RF  | 10 Function Test            | . 9 |
|    | 3.1.    | WIZ-RF10 Test Environment   | . 9 |
|    | 3.2.    | WIZ-RF10 Configuration Tool | 10  |
|    | 3.3.    | WIZ-RF10 Function Test      | 14  |
| 4. | WIZ-RF  | 20 Function Test            | 17  |
|    | 4.1.    | WIZ-RF20 Test Environment   | 17  |
|    | 4.2.    | WIZ-RF20 Firmware Download  | 18  |
|    | 4.3.    | WIZ-RF20 Function Test      | 21  |
| 5. | WIZ-RF  | 30 Function Test            | 22  |
|    | 5.1.    | WIZ-RF30 Test Environment   | 22  |
|    | 5.2.    | WIZ-RF30 Firmware Download  | 23  |
|    | 5.3.    | WIZ-RF30 Function Test      | 26  |
| 6. | WIZ-RF  | 40 Function Test            | 27  |
|    | 6.1.    | WIZ-RF40 1:1 Communication  | 27  |
|    | 6.2.    | WIZ-RF40 1:N Communication  | 30  |
| 7. | Hardwa  | re Schematics               | 31  |

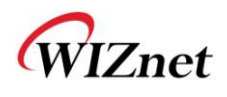

## 1. Product

The WIZ-RF Start Kit is a kit for testing and understanding WIZnet's 2.4GHz RF communication module product line: WIZ-RF10, WIZ-RF20, WIZ-RF30, WIZ-RF40.

WIZnet's WIZ-RF series is a low-powered RF communication solution. This solution can use various sensors or controllers to enable data communication through wireless network. The WIZ-RF series can be used in the following applications.

#### **Computer Peripherals**

Mouse, Keyboard

Remote Control

Gaming

#### Advanced Remote Controls

Audio/Video

**Entertainment Centers** 

Home appliances

#### Goods Tracking and Monitoring

Active RFID

Sensor network

#### Security system

Payment

Alarm

Access Control

#### Health,, wellness and Sports

Watches

Mini computers

Sensors

#### **Remote Control Toys**

### 1.1 Start Kit contents

WIZ-RF Start Kit is composed of the following modules, base boards, and accessories.

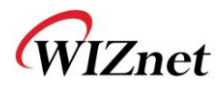

**WIZ-RF Modules** 

|          | An sufficient |                                                                                                    |  |
|----------|---------------|----------------------------------------------------------------------------------------------------|--|
| 15346416 |               | 571                                                                                                    |  |
|          |               |                                                                                                    |  |
|          |               | ( the second second sec |  |

WIZ-RF10

RF-to-Ethernet Module

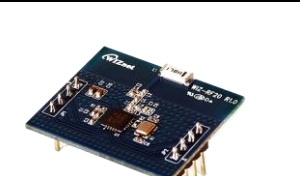

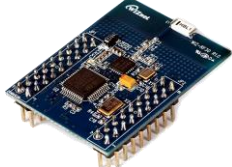

| Size: 30mm x 40mm, 2pcs                                 |  |  |  |
|---------------------------------------------------------|--|--|--|
| WIZ-RF20                                                |  |  |  |
| RF Transceiver Module                                   |  |  |  |
| Wireless communication module for using RF              |  |  |  |
| communication by using the SPI interface from MCU.      |  |  |  |
| Size: 30mm x 25mm, 2pcs                                 |  |  |  |
| WIZ-RF30                                                |  |  |  |
| RF inside MCU Module                                    |  |  |  |
| MCU module with a built-in RF Transceiver and STM32 MCU |  |  |  |
| for users to do easy programming.                       |  |  |  |
| Size: 30mm x 40mm, 2pcs                                 |  |  |  |
| WIZ-RF40                                                |  |  |  |
| RF-to-Serial Module                                     |  |  |  |
| Low-powered RF-to-Serial module for enabling RF         |  |  |  |
| communication by connecting to the serial device.       |  |  |  |

Gateway Module for sending the RF received data through

Ethernet, or sending the Ethernet received data through RF.

Size: 30mm x 25mm, 2pcs

#### Software

| WIZ-RF10 Configuration Tool                             |
|---------------------------------------------------------|
| Software for setting WIZ-RF10 Gateway module's function |
| through the network.                                    |
| You can check the latest version on WIZnet's homepage.  |
| Device Terminal                                         |
| Software for testing TCP, UDP communication and Serial  |
| Terminal function.                                      |
| You can check the latest version on WIZnet's homepage.  |

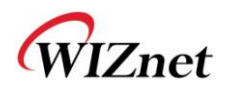

#### **WIZ-RF Test Base Board**

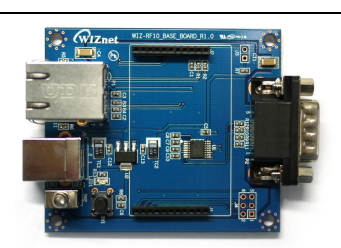

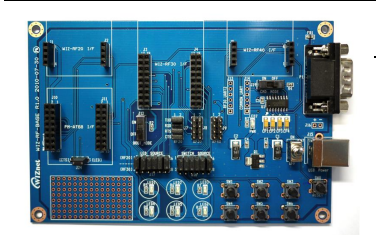

#### WIZ-RF10 BASE BOARD

This base board can test the WIZ-RF10 module; RS-232, RJ-45, and a USB connector are mounted.

Size: 70mm x 60mm, 2pcs

#### WIZ-RF-BASE

This base board can test the WIZ-RF20, WIZ-RF30, and WIZ-RF40 module; RS-232, USB connector, LEDs, and switches are mounted.

Size: 140mm x 93mm, 2pcs

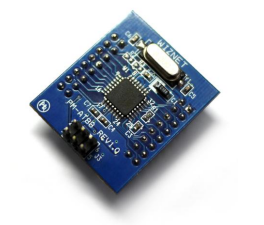

#### PM-AT88

MCU module for testing WIZ-RF20; Atmel's ATMEGA88

MCU and 8MHz clock are mounted.

Size: 30mm x 35mm, 2pcs

#### Accessories

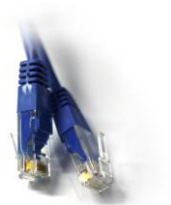

### Ethernet Cable

LAN cable for testing WIZ-RF10.

2pcs

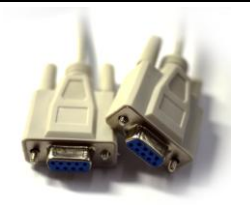

#### Serial Cable

Serial Cable for connecting to serial communication or debugging. 2pcs

USB Cable

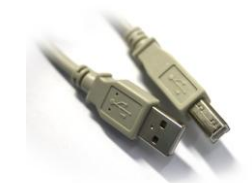

USB Cable for power.

4pcs

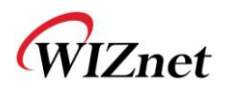

## 2. Hardware Specification

## 2.1. WIZ-RF10 BASE BOARD

WIZ-RF10 BASE BOARD can test the operation of WIZ-RF10 module.

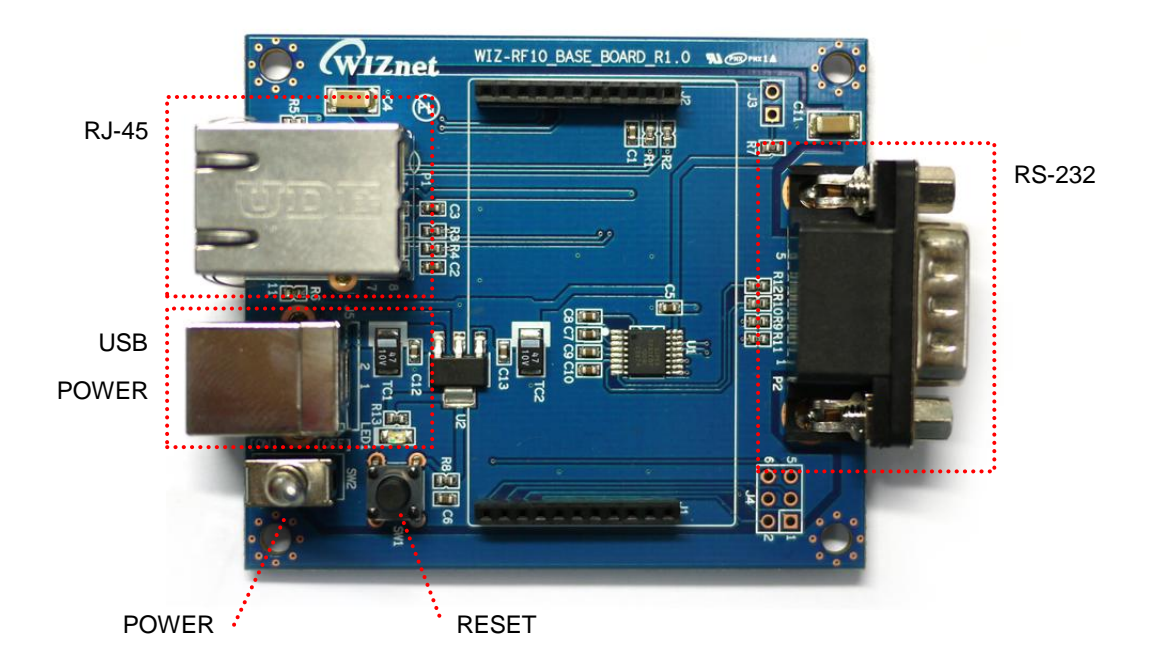

#### **RJ-45 Connector**

RJ-45 Connector connects with the W5100 hardware TCP/IP chip, which is mounted on the WIZ-RF10 module, to provide Ethernet communication. LINK and ACT LED exists on this connector. LINK LED is a green LED and turns on when connected to the network. ACT LED blinks when the packet data is sent or received on the network.

#### **USB POWER**

Connector for supplying power through the USB cable. DC 5V.

#### RS-232 Connector

RS-232 connector is a serial connector for using UART of WIZ-RF10 module's STM32MCU.

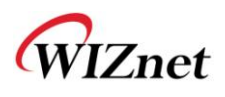

## 2.2. WIZ-RF-BASE BOARD

WIZ-RF-BASE BOARD can test three kinds of modules, WIZ-RF20, WIZ-RF30, and WIZ-RF40. The functions can be tested because not only are the serial port, various switches, and LEDs are installed, but also, the PM-AT88 MCU module, which is used in WIZ-RF20. But, if the power is turned on with a module mounted, which is not being used, communication problem can be occurred by RF interference. Therefore, mount only the RF module you wish to use to the base board and do not mount on the RF module sockets that are not being used.

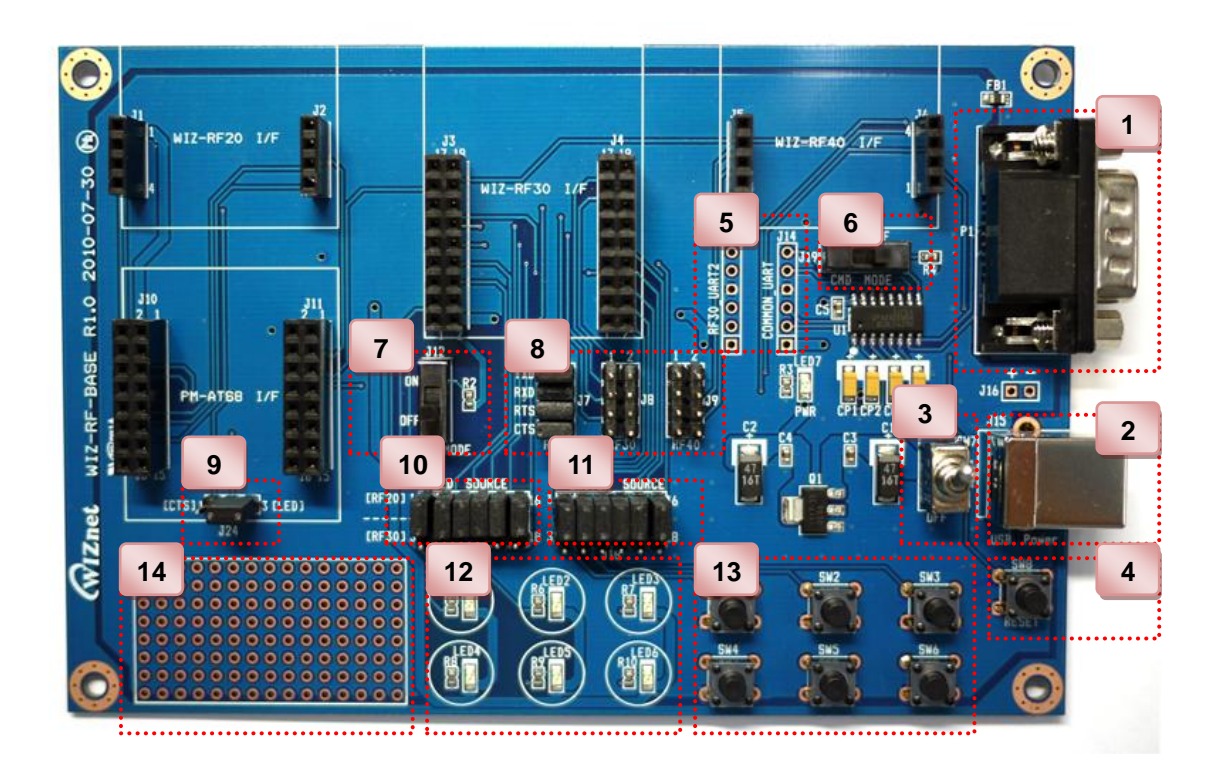

① RS-232 Connector

RS-232 Connector is for the use of WIZ-RF20/WIZ-RF30/WIZ-RF40 module's UART port.

#### 2 USB POWER Connector

Connector for supplying power through the USB cable.

**③ POWER SWITCH** 

④ RESET SWITCH

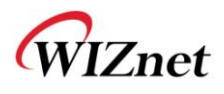

**5 UART PINS** 

RF30\_UART2 (J13) : WIZ-RF30 module's UART2 PINS (TTL level)

COMMON\_UART (J14) : Board's common UART PINS (TTL level)

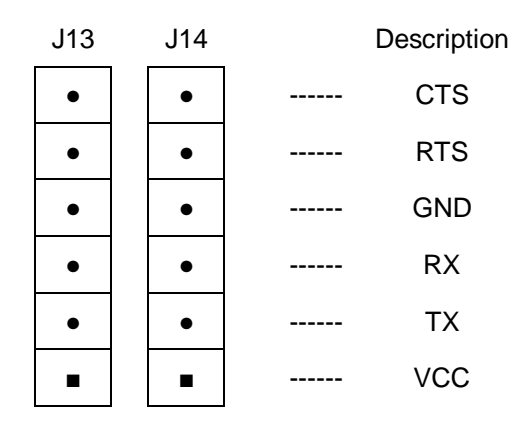

#### 6 WIZ-RF40 COMMAND MODE SWITCH

WIZ-RF40 Serial Command mode ON/OFF switch; when power is turned on or reset button is clicked with WIZ-RF40 command mode switch placed ON, setting mode is enabled.

#### **⑦ WIZ-RF30 BOOT SELECTION PINS**

WIZ-RF30 BOOT MODE ON/OFF switch; this switch is used when writing WIZ-RF30's Firmware, therefore, leave it OFF during normal operation.

#### **(8)** SERIAL SELECTION PINS

Serial selection pins sets the usage right of the base board's serial port, and connects the jumper to the module, which wished to use the serial port.

The picture below is an example of setting the serial port of WIZ-RF-BASE-BOARD suitable to WIZ-RF30.

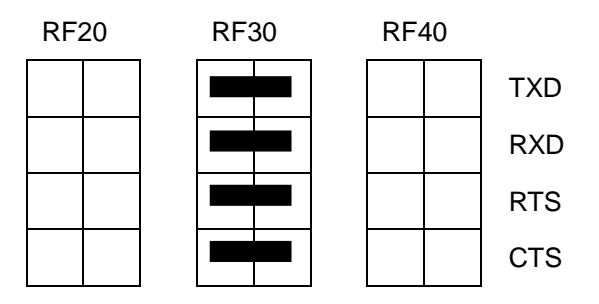

#### **9 PB2/CTS SELECTION PIN**

The PB2/CTS pin of PM-AT88 can be selected to be used as CTS for UART or LED2 for GPIO. WIZ-RF Start Kit User Manual (WIZnet Co., Ltd.)

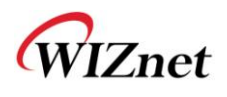

#### 10 LED SOURCE SELECTION PINS

LED SOURCE SELECTION PINS select whether six LEDs that are attached to the base board are to be used in WIZ-RF20 module or WIZ-RF30 module. If jumper is connected to the top side(pin1-2), WIZ-RF20 module controls LED. If jumper is connected to the down side(pin2-3), WIZ-RF30 module controls LED.

#### **1 SWITCH SELECTION PINS**

SWITCH SELECTION PINS select whether six switches that are attached to the base board are to be used in WIZ-RF20 module or WIZ-RF30 RF module. If jumper is connected to the top side (pin1-2), WIZ-RF20 module is connected to the switch. If jumper is connected to the down side(pin2-3), WIZ-RF30 module is connected to the switch.

#### 12 LEDS FOR I/O TEST

The six LEDs that are attached on the base board can use IO in WIZ-RF20 and WIZ-RF30 to test controlling LED.

#### **13 SWITCHS FOR I/O TEST**

The six switches that are attached on the base board can use IO in WIZ-RF20 and WIZ-RF30 to test input values of the switch.

#### 14 USER BREAD BOARD

This part is for a simple user circuit composition.

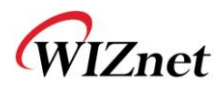

### 2.3. PM-AT88 Module

PM-AT88 is a MCU module for testing WIZ-RF20 module, which is a RF Transceiver module without a MCU. Atmel's ATmega88 MCU is being used.

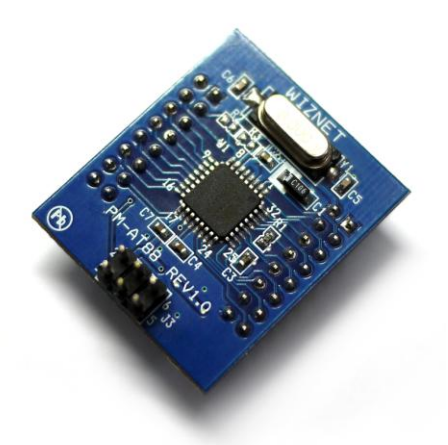

PM-AT88 module connects to the base board with its two 2.54mm pitch 16(2x8) pin headers. The module's pin header is composed of a SPI interface, which is for connecting to WIZ-RF20 module, IO pin, which is for connecting to the base board's LED and switches, power, and reset pin.

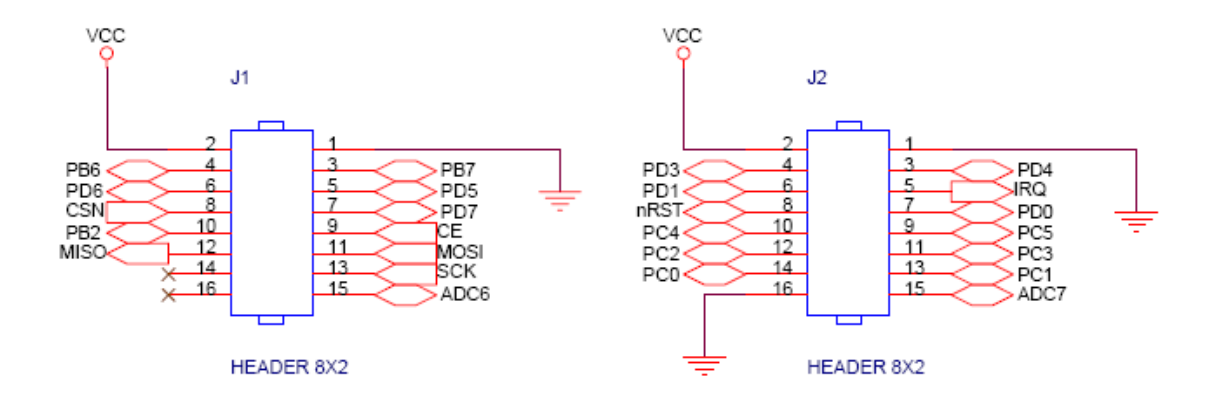

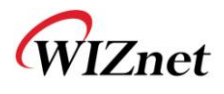

## 3. WIZ-RF10 Function Test

### 3.1. WIZ-RF10 Test Environment

WIZ-RF10 module is for Ethernet-to RF communication and is composed as shown below.

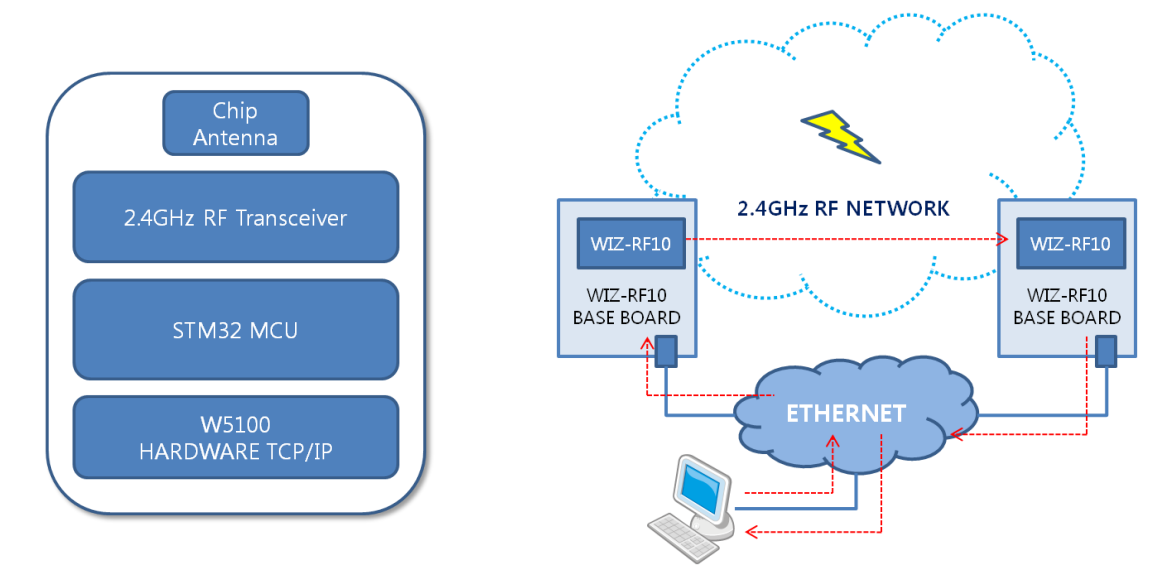

In order to test this module, a physical interface for connecting an Ethernet cable is required. Therefore, as explained earlier, connect to WIZ-RF10 BASE BOARD. Then connect the Ethernet cable for communication and USB cable for power. Also, connect the serial cable and check the debugging message to check the module's operation and serial message. Establish the test environment step by step and move on with WIZ-RF10's major function test.

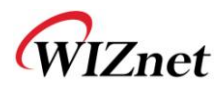

## 3.2. WIZ-RF10 Configuration Tool

In order to modify the configuration of WIZ-RF10, use the WIZ-RF10 Configuration Tool, provided by WIZnet. The WIZ-RF10 Configuration Tool can be downloaded from WIZnet's homepage.

| RF10 ConfigTool Ver1.0 |                                                                                                    |
|------------------------|----------------------------------------------------------------------------------------------------|
| 🥘 Search 🔌 Setting 🌘   | 🕢 Firmware Upload ( 🕄 Exit 🔲 Debug mode                                                                                                    |
| <b>RF10</b>            | Wetwork       Connection       Radio         Device network settings       Using the follow IP address         Using dynamic IP address (DHCP)       Using PPPoE         IP address:       *         Subnet mask:       *         Gateway:       *         PPPoE ID:       *         Password:       * |
| 🖏 RF10 ConfigTool      | 🕗 No device selected                                                                                                    |

 Search: Search button is used to search WIZ-RF10 module. User can choose between 'UDP broadcast method,' which searches all modules in the same subnet, and 'TCP unicast method,' which searches with the module's IP address. When 'TCP unicast method' is used, user can modify the setting values of a module that is in a remote area.

| Search                                       | × |
|----------------------------------------------|---|
| Search method<br>OUDP broadcast OICP unicast |   |
| IP address: 192.168.11.2                     |   |
| Search Clos <u>e</u>                         |   |

 Setting: Setting button is used to modify WIZ-RF10 module's setting values. After modifying each value, the user must click the setting button for the setting values to be saved. After modified setting values are saved, WIZ-RF10 module will be reset.

WIZ-RF Start Kit User Manual (WIZnet Co., Ltd.)

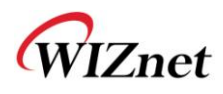

 Firmware Upload: Uploads the firmware through the network. Since Firmware Upload uses TCP protocol, the IP address must be able to communicate with the PC which the configuration tool is being used.

For example, if the PC's IP address is 192.168.10.3, the module's IP address should be set as 192.168.10.x. The value x must not be 3, and no other device should be using it.

- 4. **Exit**: Exit the Configuration Tool program.
- Debug mode: Selects whether to output WIZ-RF10's debug message. The debug message is outputted through WIZ-RF10's serial port; the baud rate is 115200bps and Flow control is none.

#### 6. Network Tab

Network Tab sets WIZ-RF10's network information. There are three methods depending on the network environment of the module.

- A. Use the follow IP address when entering fixed IP.
- B. Use dynamic IP address when IP router or Dynamic IP is used.
- C. Use PPPoE when the environment uses cable modem or PPPoE.

Check the ID and Password.

#### 7. Connection Tab

Connection Tab is for network connection; sets the module's operation mode and information of the remote area.

| RF10 ConfigTool Ver1.0   |                                                                                                    |
|--------------------------|----------------------------------------------------------------------------------------------------|
| 🥘 Search 🔌 Setting 🕢 Fir | mware Upload 🔞 Exit 🔲 Debug mode                                                                                                    |
| <b>RF10</b>              | Network       Connection       A Radio         Select operation mode       O Using UDP         Client       Server       Using UDP         Local port:       (1~65535)         Remote host:       (1~65535)         DNS server:       (1~65535)         Inactivity timer:       (0~65535 sec)         *Established connection will be closed if no data transmission during the defined time. |
| 🖏 RF10 ConfigTool        | No device selected                                                                                                    |

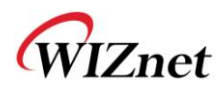

- A. Select operation mode: Client and Server mode uses TCP protocol, and other mode uses UDP. The difference is the connection process through the network.
  - In TCP Client mode, when the power of module is turned on, the module try to connect to the remote server with the 'Remote host' and the 'Remote port' information is already set. Even If the connection with the server is ended, the continuous connection request maintains the connection.
  - In TCP Server mode, 'Local port' is maintained in Listen status, and when the connection request comes, it allows connection. If the peer close the connection, the module is switched back to Listen status.
  - There is no connection process in UDP, therefore, module acquires the received data from 'Local port,' and transmits data in 'Remote host & port.'
- B. The Domain Name can be entered as 'Remote host' instead of the IP address, and in this case the 'DNS server address must be entered as the Domain name.
- C. Inactivity timer: If there is no data transmission for a certain period of time after the network connection with the peer is established, the connection will be closed.

#### 8. Radio Tab

A. Frequency: sets up the frequency set for RF communication. User can select one from total of three sets. Must set the same as the peer's device.

| Set  | Frequency                             |
|------|---------------------------------------|
| SET1 | 2402, 2416, 2429, 2443, 2456, 2470MHz |
| SET2 | 2407, 2421, 2434, 2448, 2461, 2475MHz |
| SET3 | 2412, 2426, 2439, 2453, 2466, 2480MHz |

B. Address0: sets up the Address0 for RF communication. User can select one from total of five sets. Must set the same as the peer's device.

| Set  | Parameters                           |  |
|------|--------------------------------------|--|
| SET1 | Pipe0 : 0x12, 0x4C, 0xF4, 0x56, 0xB1 |  |
|      | Pipe1 : 0x01, 0x3B, 0xE3, 0x45, 0xA1 |  |
|      | Pipe2 : 0x01, 0x3B, 0xE3, 0x45, 0xA2 |  |
|      | Pipe3 : 0x01, 0x3B, 0xE3, 0x45, 0xA3 |  |
|      | Pipe4 : 0x01, 0x3B, 0xE3, 0x45, 0xA4 |  |
|      | Pipe5 : 0x01, 0x3B, 0xE3, 0x45, 0xA5 |  |

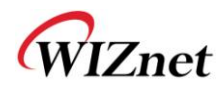

| SET2 | Pipe0 : 0x13, 0x5D, 0xE5, 0x47, 0xC1 |
|------|--------------------------------------|
|      | Pipe1 : 0x02, 0x4C, 0xD4, 0x36, 0xB0 |
|      | Pipe2 : 0x02, 0x4C, 0xD4, 0x36, 0xB2 |
|      | Pipe3 : 0x02, 0x4C, 0xD4, 0x36, 0xB3 |
|      | Pipe4 : 0x02, 0x4C, 0xD4, 0x36, 0xB4 |
|      | Pipe5 : 0x02, 0x4C, 0xD4, 0x36, 0xB5 |
| SET3 | Pipe0 : 0x14, 0x6E, 0xD6, 0x38, 0xD1 |
|      | Pipe1 : 0x03, 0x5D, 0xC5, 0x27, 0xC0 |
|      | Pipe2 : 0x03, 0x5D, 0xC5, 0x27, 0xC2 |
|      | Pipe3 : 0x03, 0x5D, 0xC5, 0x27, 0xC3 |
|      | Pipe4 : 0x03, 0x5D, 0xC5, 0x27, 0xC4 |
|      | Pipe5 : 0x03, 0x5D, 0xC5, 0x27, 0xC5 |
| SET4 | Pipe0 : 0x15, 0x7F, 0xC6, 0x29, 0xE1 |
|      | Pipe1 : 0x04, 0x6E, 0xB5, 0x18, 0xD1 |
|      | Pipe2 : 0x04, 0x6E, 0xB5, 0x18, 0xD2 |
|      | Pipe3 : 0x04, 0x6E, 0xB5, 0x18, 0xD3 |
|      | Pipe4 : 0x04, 0x6E, 0xB5, 0x18, 0xD4 |
|      | Pipe5 : 0x04, 0x6E, 0xB5, 0x18, 0xD5 |
| SET5 | Pipe0 : 0x16, 0x90, 0xB6, 0xA1, 0xF1 |
|      | Pipe1 : 0x05, 0x7F, 0xA5, 0x09, 0xE1 |
|      | Pipe2 : 0x05, 0x7F, 0xA5, 0x09, 0xE2 |
|      | Pipe3 : 0x05, 0x7F, 0xA5, 0x09, 0xE3 |
|      | Pipe4 : 0x05, 0x7F, 0xA5, 0x09, 0xE4 |
|      | Pipe5 : 0x05, 0x7F, 0xA5, 0x09, 0xE5 |

- C. Device Number: Device number is the value that is included in Address0's pipe combination, and must have the same value as the peer's device number. But, if Host mode is enabled, receiving data from all Device Number is possible, and data is sent to the device with the same value as the Device Number that is set.
- D. Host mode: Host mode is for the 1:N communication. If the HOST MODE is ON, module can receive from all devices that have same Frequency and Address0 set as its configurations.

E. Data Length: Data length is the RF payload length. It means module transfers fixed WIZ-RF Start Kit User Manual (WIZnet Co., Ltd.) 13

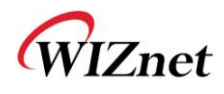

size through the RF at once. We recommend it sets the same as the peer's device.

### 3.3. WIZ-RF10 Function Test

User must be aware of the following particulars in order for WIZ-RF10 function test.

- The network information must be entered exactly. Network cannot be connected unless the information is available for communication, therefore RF operation cannot be guaranteed.
- In case of using TCP protocol, socket must be established for RF data transmission to be possible.
- The local port is the port number of the WIZ-RF10. When Server mode is used, the peer must connect to this port number, and when client mode is used, local port is set randomly.

|          | Network | IP : 192.168.11.2, Subnet : 255.255.255.0 |
|----------|---------|-------------------------------------------|
|          |         | Gateway : 192.168.11.1, Mode : Server     |
|          |         | Local Port : 5000, Inactivity timer : 0   |
| Device A | RF      | Frequency : SET1, Address0 : SET1         |
|          |         | Device Number : pipe0, Host mode : OFF    |
|          |         | Data length : 1                           |
|          |         | IP : 192.168.11.3, Subnet : 255.255.255.0 |
| Device B | Network | Gateway : 192.168.11.1, Mode : Server     |
|          |         | Local Port : 3000, Inactivity timer : 0   |
|          |         | Frequency : SET1, Address0 : SET1         |
|          | RF      | Device Number : pipe0, Host mode : OFF    |
|          |         | Data length : 1                           |
| PC       | Network | IP : 192.168.11.4, Subnet : 255.255.255.0 |
|          |         | Gateway : 192.168.11.1                    |

The following environment is for the function test which checks WIZ-RF10's operation.

Step1. Set each WIZ-RF10 as shown above for testing, and modify PC's network information also. If the PC's IP address has the value, '192.168.11.x,' the PC's network information does WIZ-RF Start Kit User Manual (WIZnet Co., Ltd.) 14

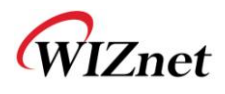

not need modifying, but user must check whether the module's IPs are being used by a different device. When Server mode is used, it is fine if random values are assigned for Remote host and Remote port information.

Step2. Execute the Device Terminal program. The program must be opened twice due to network connection between two WIZ-RF10s.

Step3. Set up two Device Terminal programs as shown below, and click the Connect button. The Serial Communication item can be ignored.

| Network Configuration | IP Address | 2 . 168 . 11 . 2 | - Port | 5000   |
|-----------------------|------------|------------------|--------|--------|
| - 11 12               |            |                  | Class  | 1      |
| Hex View              |            | File Send        | Clear  |        |
|                       |            |                  |        |        |
|                       |            |                  |        |        |
|                       |            |                  |        |        |
|                       |            |                  |        |        |
|                       |            |                  |        |        |
|                       |            |                  |        | - Send |
|                       |            |                  |        | Send   |

#### < Network Connection from PC to Device A>

| 🗖 Server Mode 🛛 IP Ade | lress 🗌 | 192 , 16 | i8 , 11  | , 3 | Port  | 3000       |
|------------------------|---------|----------|----------|-----|-------|------------|
| Hex View               |         | 1        | File Sen | d   | Clear | Disconnect |
|                        |         |          |          |     |       |            |
|                        |         |          |          |     |       |            |
|                        |         |          |          |     |       | _          |
|                        |         |          |          |     |       | Send       |
|                        |         |          |          |     |       | Exit       |

<Network Connection from PC to Device B>

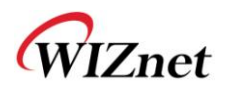

Step4. Enter data and click the Send button. User can check whether the data was sent to the peer's network terminal through RF communication.

User is free to use other network programs.

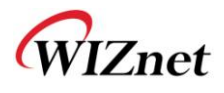

## 4. WIZ-RF20 Function Test

### 4.1. WIZ-RF20 Test Environment

WIZ-RF20 module is a RF Transceiver module with SPI interface, which allows various MCUs to easily implement RF communication.

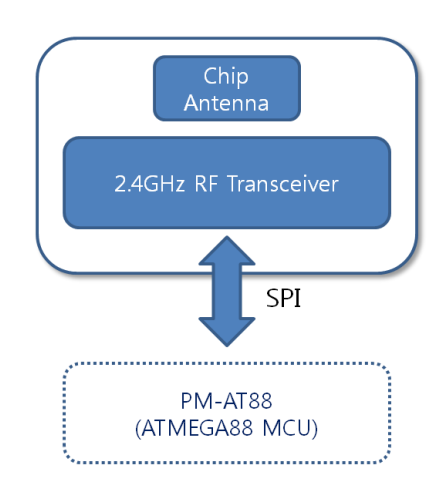

PM-AT88 module is used in the WIZ-RF-Start Kit as the MCU that connects to WIZ-RF20 module.

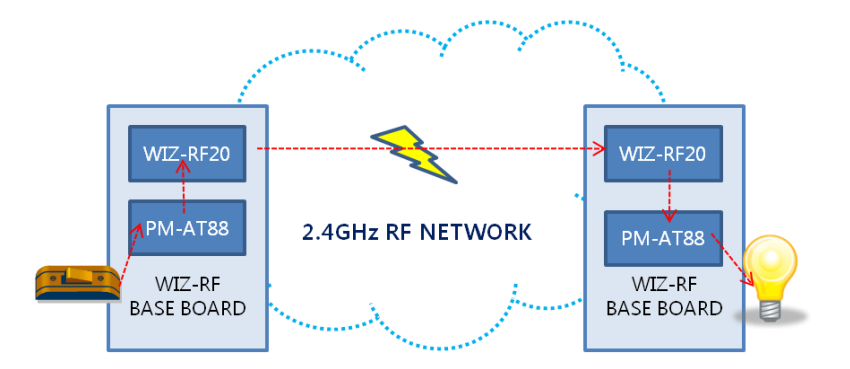

Send the information of WIZ-RF-BASE board's switch to the peer's module by using WIZ-RF20 module through 2.4Hz radio frequency. The received RF data is sent to the PM-AT88 module and MCU can flicker the LED by using the IO pin that is connected to the base board.

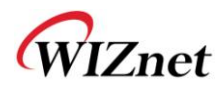

## 4.2. WIZ-RF20 Firmware Download

User can do programming by connecting the PM-AT88 module's J3 Header pin to ISP. First, mount PM-AT88 module to WIZ-RF-BASE-Board, run AVR Studio Program, and click AVR icon as shown below. AVR Studio can be downloaded from ATMEL website.

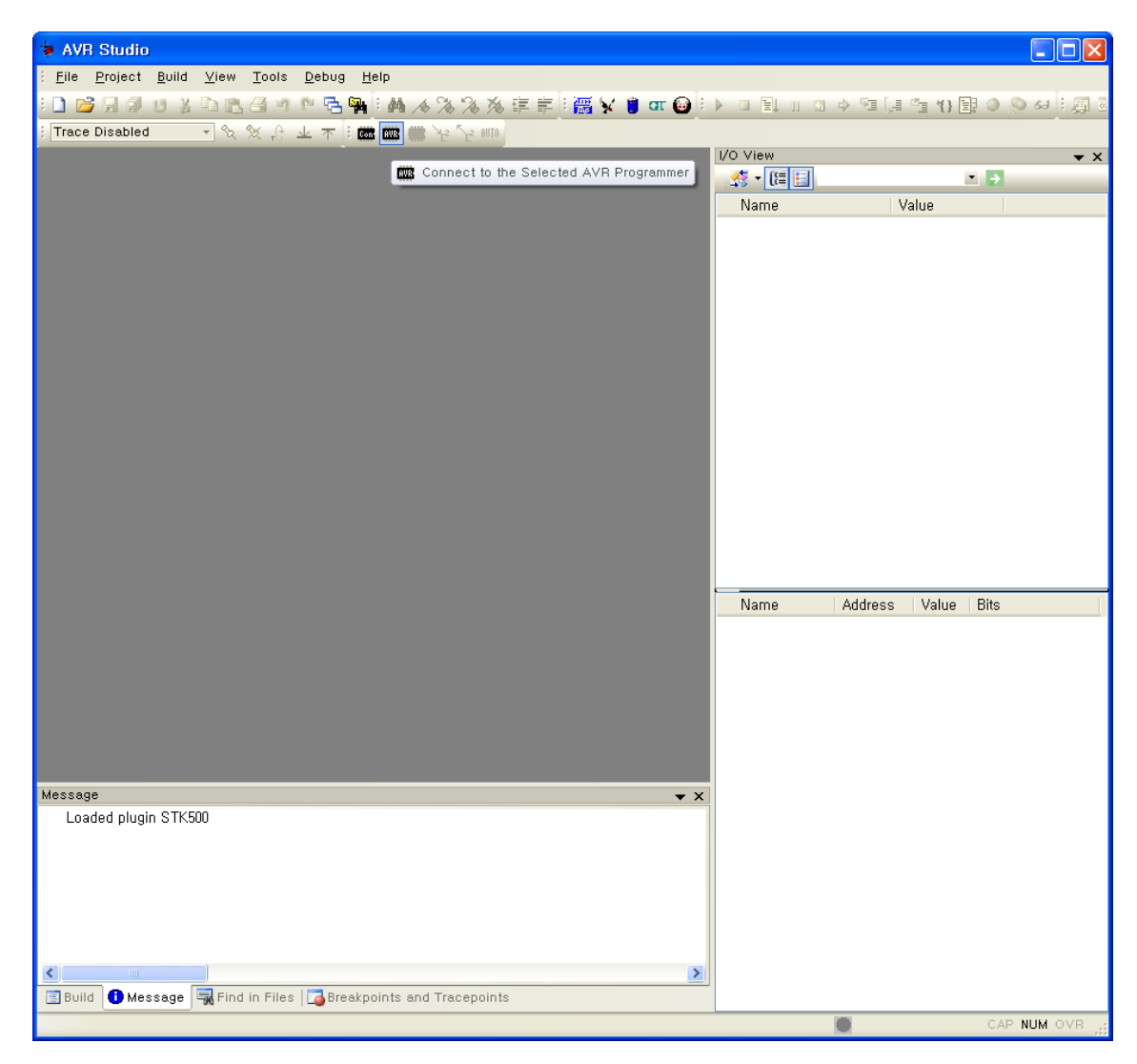

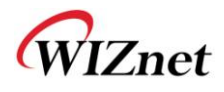

The following screen will show if the connection between the module and MCU was successful.

| AVRISP mkll in ISP mode with ATmega88                                                                             |                                      |
|----------------------------------------------------------------------------------------------------|--------------------------------------|
| Main Program Fuses LockBits Advanced HW<br>Device and Signature Bytes                                             | / Settings HW Info Auto              |
| Signature not read                                                                                                | <u>R</u> ead Signature               |
| Programming Mode and Target Settings                                                                              | Settings<br>ISP Frequency: 125.0 kHz |
|                                                                                                    |                                      |
|                                                                                                    |                                      |
| Detecting on 'USB'<br>AVRISP mkll with serial number 0000B0004523 found,<br>Getting isp parameter,, SD=0x06 ,, OK |                                      |

Select ATmega88 as device, set the ISP Frequency to 125.0 KHz by clicking the Setting button. The Write button must be clicked after setting the ISP Frequency.

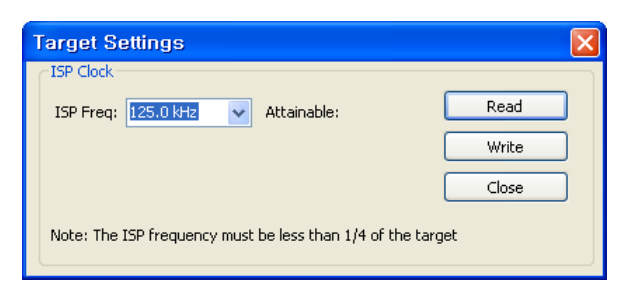

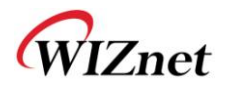

Set as the screen shown below for the Fuses tab.

| AVRISP mkll in IS                                                                   | P mode with ATmega88                                    |          |  |  |
|-------------------------------------------------------------------------------------|---------------------------------------------------------|----------|--|--|
| Main Program                                                                        | Fuses LockBits Advanced HW Settings HW Info Auto        |          |  |  |
| Fuse                                                                                | Value                                                   | ~        |  |  |
| BOOTSZ                                                                              | Boot Flash size=1024 words Boot address=\$0C00          |          |  |  |
| BOOTRST                                                                             |                                                         |          |  |  |
| DWEN                                                                                |                                                         | =        |  |  |
| SPIEN                                                                               |                                                         |          |  |  |
| WDTON                                                                               |                                                         |          |  |  |
| BODLEVEL                                                                            | Brown-out detection disabled                            |          |  |  |
| CKDIV8                                                                              |                                                         | ~        |  |  |
|                                                                                     |                                                         |          |  |  |
| HIGH                                                                                | 0xDF                                                    |          |  |  |
| LOW                                                                                 | 0x 7F                                                   |          |  |  |
|                                                                                     |                                                         |          |  |  |
|                                                                                     |                                                         |          |  |  |
|                                                                                     |                                                         |          |  |  |
|                                                                                     |                                                         |          |  |  |
| Auto read                                                                           | e                                                       |          |  |  |
| Verify after programming Program Verify Read                                        |                                                         |          |  |  |
|                                                                                     | · · · · · · · · · · · · · · · · · · ·                   |          |  |  |
| Sotting mode and de                                                                 |                                                         | ~        |  |  |
| Entering programmin                                                                 | ng mode. OK!                                            |          |  |  |
| Leaving fuses address U to 2,, Ux /F, Ux F9,, UK!<br>Leaving programming mode., OK! |                                                         |          |  |  |
|                                                                                     |                                                         |          |  |  |
| BODLEVEL                                                                            | Brown-out detection disabled                            |          |  |  |
| CKDIV8                                                                              |                                                         |          |  |  |
| CKOUT                                                                               |                                                         |          |  |  |
| SUT_CKSEL                                                                           | Ext, Crystal Osc, 8,0- MHz; Start-up time PWRDWN/RESET, | <b>~</b> |  |  |

Select the file to be programmed from the Program's Tab  $\rightarrow$  Flash Item  $\rightarrow$  Input HEX File.

Default values are set for other items. Set 0xFF for LOCKBIT.

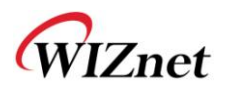

## 4.3. WIZ-RF20 Function Test

The WIZ-RF20 function test uses two WIZ-RF-BASE boards and two WIZ-RF20 modules. The one board uses the switch to enter a value through RF communication, and the other board receives the value, and uses the LED on the board to indicate.

1. In order for WIZ-RF20 function test, mount each PM-AT88 module and WIZ-RF20 module to two different WIZ-RF-BASE-Boards. Other WIZ-RF modules should not be mounted on the WIZ-RF-BASE board.

- 2. Check the WIZ-RF-BASE board's jumper's setting.
- J24: Jumper cap onto pin2 and pin3.
- J17, J18: Jumper cap onto pin1 and pin2.
- 3. Supply power to WIZ-RF-BASE board, connect USB cable, and turn on the power switch (SW7).
- 4. After the power is on, the WIZ-RF-BASE board's LED will react if the switch is clicked.

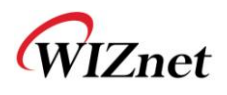

## 5. WIZ-RF30 Function Test

## 5.1. WIZ-RF30 Test Environment

WIZ-RF30 module is a RF MCU module that can program a function without any other MCU because STM32 MCU is built in as shown below.

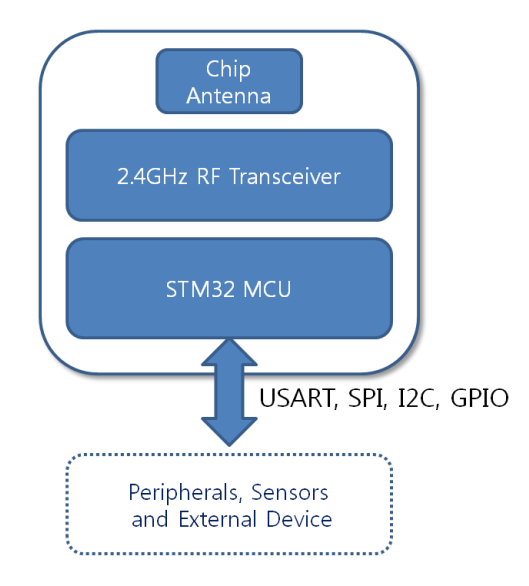

Because no other MCU is needed for WIZ-RF30, user only needs to install WIZ-RF30 to the WIZ-RF-BASE board.

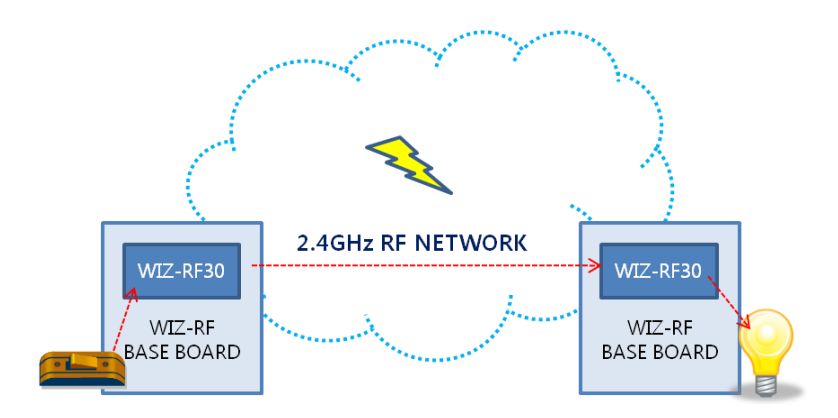

Like WIZ-RF20, send the information of WIZ-RF-BASE board's switch to the peer's module.

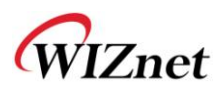

## 5.2. WIZ-RF30 Firmware Download

The reference code for WIZ-RF30 can be downloaded from WIZnet's homepage. WIZ-RF30's development environment is based on IAR environment and the reference code is provided in IAR Workbench project file. The firmware can be updated by serial port.

Firmware update should be done by the Flash Loader Demonstrator program, provided by STMicroelectronics. Download from <u>http://www.st.com</u>.

- Connect the serial cable and USB cable to the WIZ-RF-BASE board and turn the J12(BOOT\_MODE) switch to ON.
- 2. Turn power switch on the board.
- 3. Run the Flash Loader Demonstrator program, and check the UART setting.

| 🤣 Flash Loader Demonstrate | r 🔳 🗖 🔀                                                                                                    |
|----------------------------|----------------------------------------------------------------------------------------------------|
|                            | STMicroelectronics                                                                                                    |
| FLASHT                     | Select the communication port and set settings, then click next to open<br>connection.<br>Common for all families<br>© UART<br>Port Name COM1  Parity Even  Baud Rate 115200 Echo Disabled<br>Data Bits 8 Timeout(s) 5 |
|                            | Back <u>N</u> ext <u>Cancel</u> <u>Close</u>                                                                                                    |

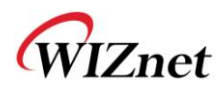

 If the program is connected to WIZ-RF30 module, the following screen will show. If this connection is unsuccessful, check the UART port number, or check whether the WIZ-RF-BASE board's UART setting pin (J8) is set to WIZ-RF30.

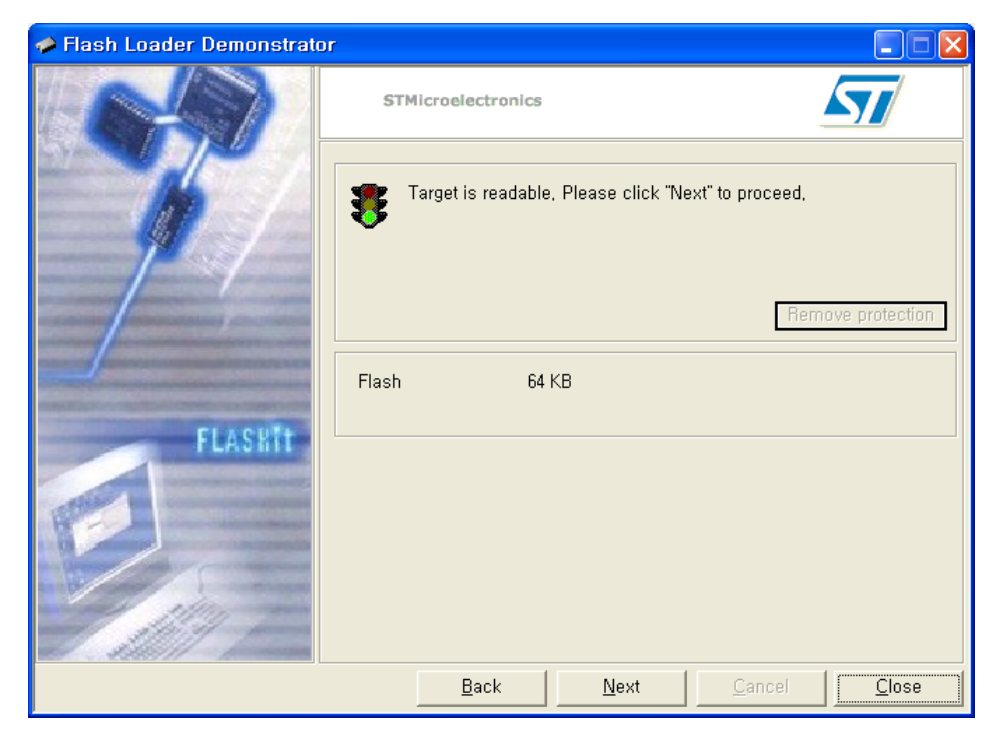

5. After click Next button, the device information screen will display.

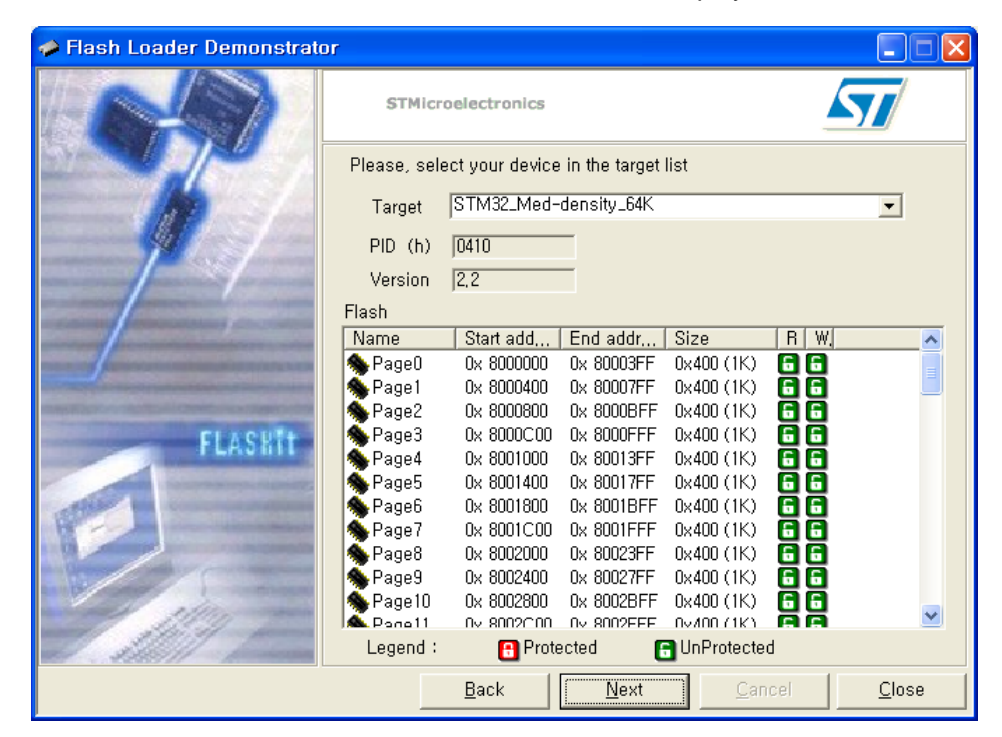

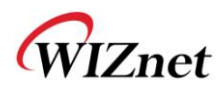

6. Select the file to be programmed and assign the memory domain. Select the compiled file and click Next. The programming process will finish.

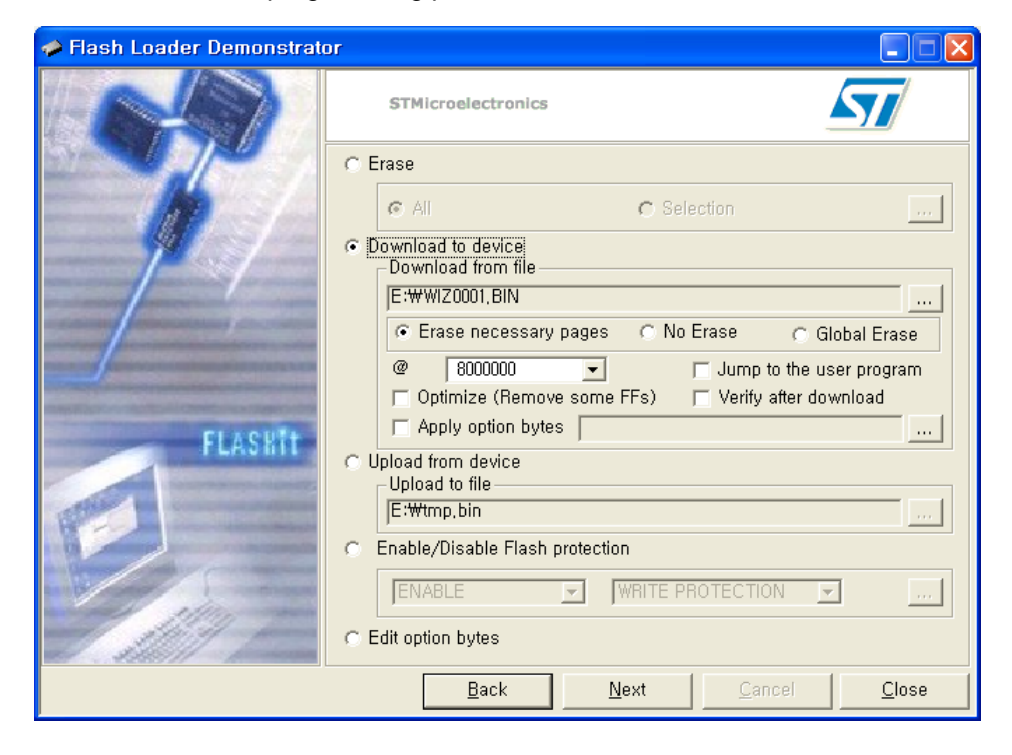

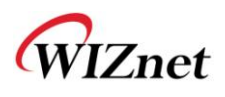

## 5.3. WIZ-RF30 Function Test

Like WIZ-RF20, The WIZ-RF30 function test uses two WIZ-RF-BASE boards and two WIZ-RF30 modules. The one board uses the switch to enter a value through RF, and the other board receives the value, and uses the LED on the board to indicate.

1. In order for WIZ-RF30 function test, mount each PM-AT88 module and WIZ-RF30 module to two different WIZ-RF-BASE boards. Other WIZ-RF modules should not be mounted on the WIZ-RF-BASE board.

- 2. Check the WIZ-RF-BASE board's jumper's setting.
- J12: BOOT\_MODE switch turns off.
- J17, J18: Jumper cap onto pin2 and pin3.
- 3. Supply power to WIZ-RF-BASE board, connect USB cable, and turn on the power switch(SW7).
- 4. After the power is on, the WIZ-RF-BASE board's LED will react if the switch is clicked.

## 6. WIZ-RF40 Function Test

WIZ-RF40 is a Serial-to-RF Gateway module, and converts serial data to RF and RF to serial data. WIZ-RF40 can set minimum of 1 byte to maximum of 32 byte of payload. The transmission set Frequency, Address, and Data length must be set identically.

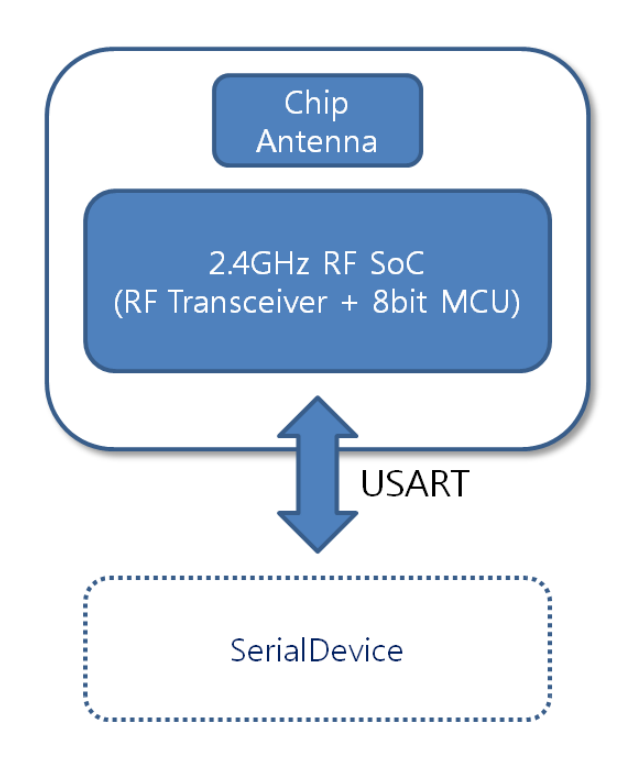

### 6.1. WIZ-RF40 1:1 Communication

In order for 1:1 communication, both devices' RF setting value must be identical to each other. RF communication is not possible unless Frequency, Device number, and Address set are set identically. For stable operation, we recommend both devices have same Data length value.

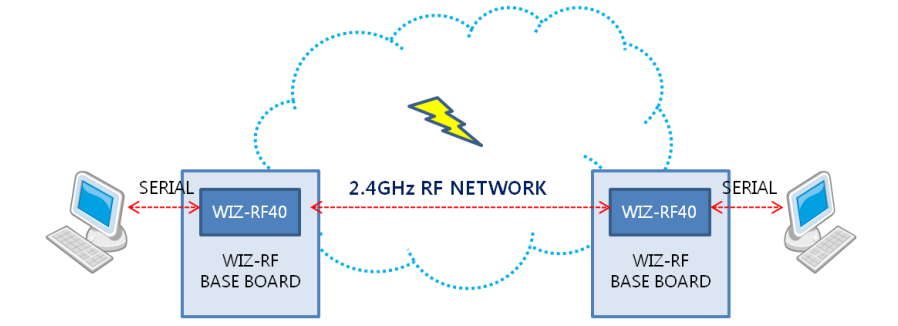

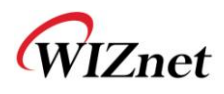

| Paramete | ۶r            | Default Value                        |  |  |
|----------|---------------|--------------------------------------|--|--|
|          | Frequency Set | 1 : 2402,2416,2492,2443,2456,2470MHz |  |  |
|          | Address Set   | 1 (Addr0 : 12h 4Ch F4h 56h B1h)      |  |  |
| RF       | Device Number | 1                                    |  |  |
|          | Host Mode     | OFF                                  |  |  |
|          | Data Length   | 1                                    |  |  |
| UART     | Baud Rate     | 38400bps                             |  |  |
|          | Flow Control  | OFF                                  |  |  |

RF40's default setting values are shown below.

You can change WIZ-RF40's configurations in the Serial Configuration Mode. This mode can be used by asserting the module's #5p pin, CMD\_MODE pin, to LOW when WIZ-RF40 is turned on. Once the configuration mode enters, the following message will show. If the following message does not show, the serial parameter must not be correct, or check whether the CMD\_MODE pin is LOW.

<E>

Enter <RS> command to check the current setting value. If the command was entered correctly, an answer message <S> will show.

| <e><s></s></e>                             |
|--------------------------------------------|
| Frequency:2402,2416,2429,2443,2456,2470Mhz |
| Baud Rate:38400bps                         |
| Data Length:1Byte                          |
| Flow Control:OFF                           |
| Host Mode:OFF                              |
| Device Num:1                               |
| Address0 : 12h 4Ch F4h 56h B1h             |
| Address1 : 01h 3Bh E3h 45h A1h             |
| Address2 : 01h 3Bh E3h 45h A2h             |
| Address3 : 01h 3Bh E3h 45h A3h             |
| Address4 : 01h 3Bh E3h 45h A4h             |
| Address5 : 01h 3Bh E3h 45h A5h             |
| <e></e>                                    |

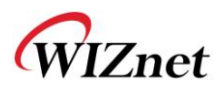

[Warning] '<E>' message shows only once when Serial Configuration Mode is entered, and does not show during command is used. But, '<E>' message shows by exception when '<RS>' command is used, so be aware of it. We recommend using READ COMMAND when checking the current status of the serial device.

In order to test RF communication between module A and module B, the RF setting values of module A and B must be identical.

Please refer to the 'WIZ-RF40 Datasheet' for more details on setting commands.

|               | Seq. # | Data Flow          | Data Value  |          |
|---------------|--------|--------------------|-------------|----------|
| Serial Device | 1      | CMD_MODE pin : LOW |             |          |
|               | 2      | Powe               |             |          |
|               | 3      | •                  | <e></e>     |          |
|               | 4      |                    | <rd></rd>   |          |
|               | 5      | •                  | <s0></s0>   |          |
|               | 6      |                    | <wd3></wd3> | WIZ-RF40 |
|               | 7      | •                  | <s></s>     |          |
|               | 8      | >                  | <rd></rd>   |          |
|               | 9      | •                  | <s3></s3>   |          |
|               | 10     | CMD_MODE           |             |          |
|               | 11     | >                  | <st></st>   |          |
|               | 12     | ←──                | <s></s>     |          |

Below is the example of changing the Device Number parameter.

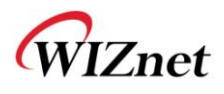

### 6.2. WIZ-RF40 1:N Communication

The WIZ-RFx0 product line provides host mode, and supports 1:N communication. The picture below shows WIZ-RF10 being set to host mode and receiving data from two WIZ-RF40 modules. In this case, WIZ-RF10 can send the received data to a designated server through Ethernet.

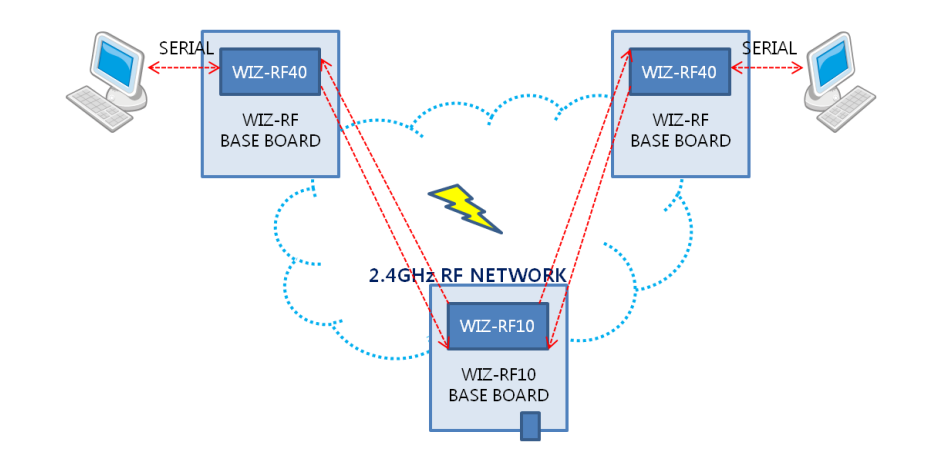

In order to implement 1:N communication using host mode, the Frequency and Address sets of the host and device must be identical.

Host mode is basically used as receiving purpose. Data transmission is possible to devices with the same device number as the host's device number. One host can connect to maximum of five devices.

The module setting is similar with 1;1 communication, but additionally setting the value of device number according to the environment is required.

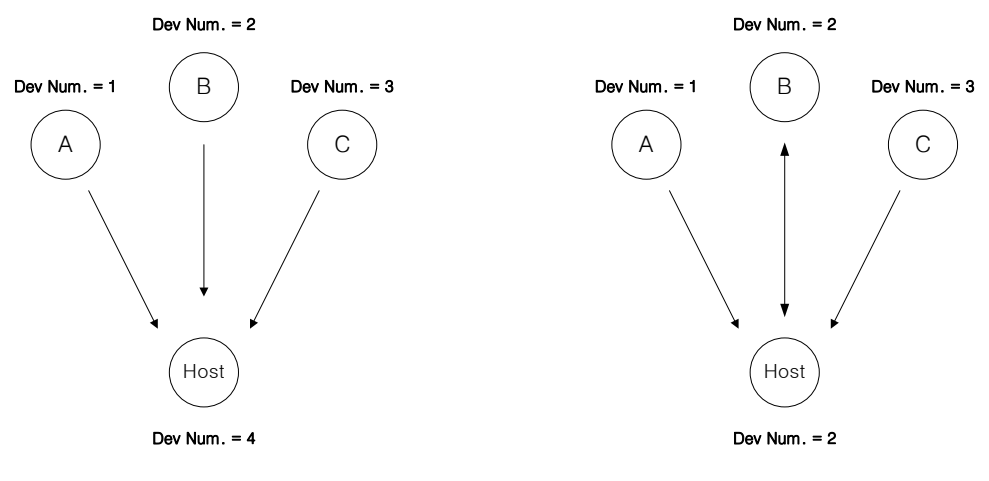

< CASE 1 : Receive Only >

< CASE 2 : Receive from ALL & Send to B >

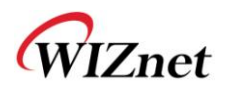

## 7. Hardware Schematics

The schematic files of WIZ-RF10 BASE BOARD, WIZ-RF BASE BOARD, and PM-AT88 hardware can be downloaded on WIZnet's homepage.